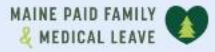

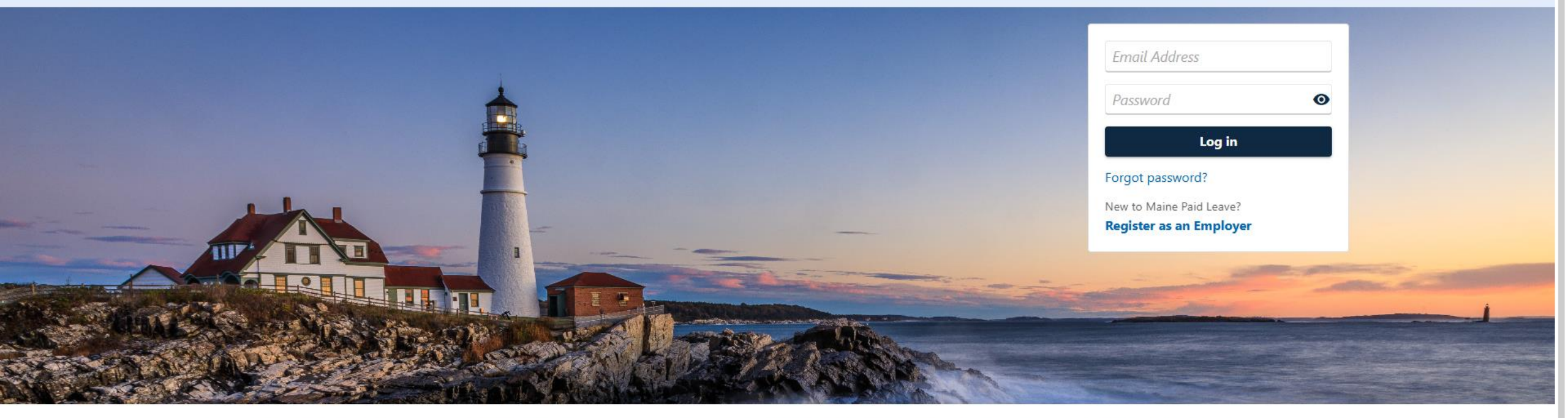

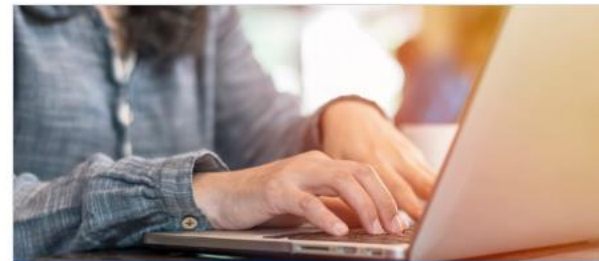

**Employer Registration** 

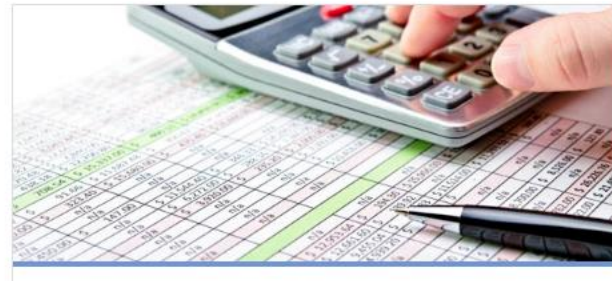

Third-Party Administrator

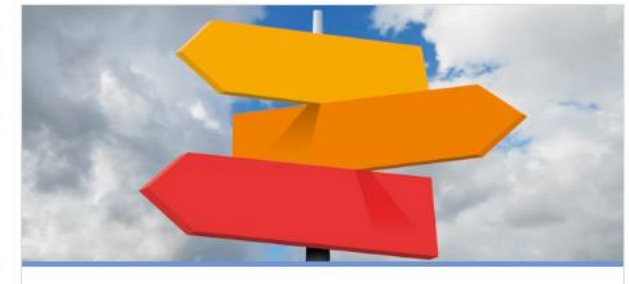

0

**Employer Resources** 

# Filing a Wage Report (for Employers)

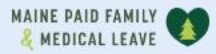

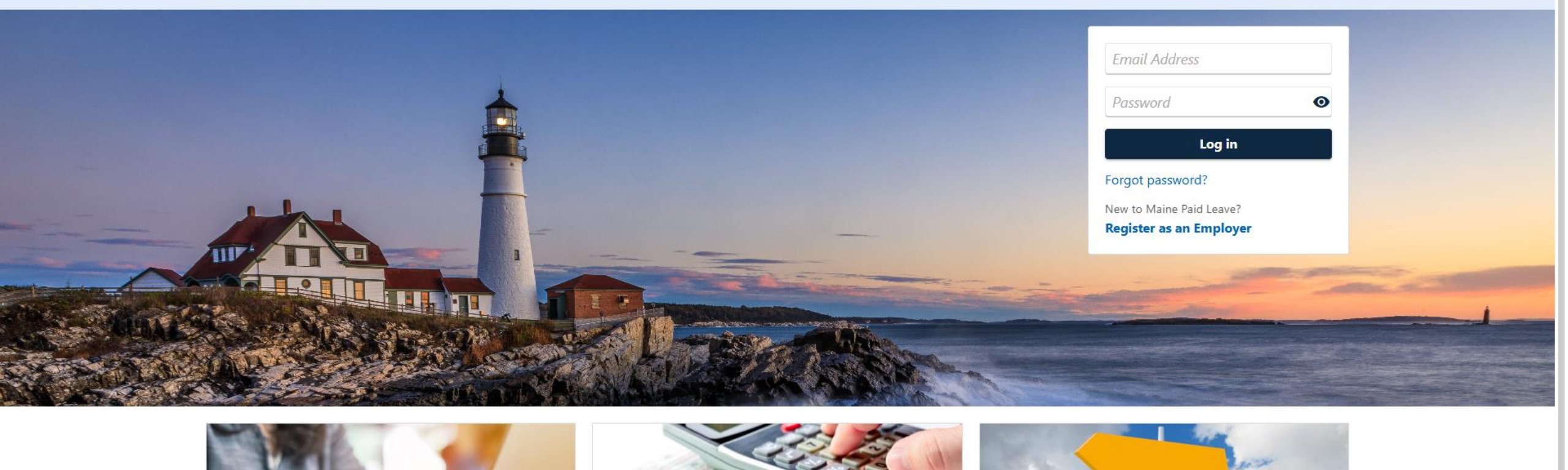

2

The data you see in this tutorial is completely fictitious. It was made for instructional purposes only. Any resemblance to a real person or business is completely coincidental.

| MAINE PAID FAMILY                                                                                                    |                                                                                                    | <b>9 9</b>                                                                                                    |
|----------------------------------------------------------------------------------------------------|----------------------------------------------------------------------------------------------------|----------------------------------------------------------------------------------------------------|
| SAMS CLAMS<br>**-***2144<br>45 COMMERCE DR<br>AUGUSTA ME 04330-7889<br>Summary Action Center Settings More<br>Filter<br>Filter<br>Paid Family and Medical Leave<br>Contributions<br>SAMS CLAMS<br>45 COMMERCE DR<br>AUGUSTA ME 04330-7889<br>Action Center Items Setting | Account<br>000-0167015<br>Balance<br>\$0.00                                                                  | <ul> <li>Welcome, Sam<br/>Manage My Profile</li> <li>Make a Payment</li> <li>View and File Wage Reports</li> <li>Add or Change Refund Bank Account</li> </ul> |
|                                                                                                    | Employer Information<br>Paid Family Medical Leave Premium Rate until 31-Dec-<br>2025<br>Premium Rate<br>0.50 | > View Employer Details                                                                                                    |

To file a wage report, click **View and File Wage Reports** on the Account panel of the logged-on summary screen.

| MAINE PAID FAMILY                           |         | •                | ? | 8 |
|---------------------------------------------|---------|------------------|---|---|
| < SAMS CLAMS                                |         |                  |   |   |
| Wage Reports                                | Balance | > Make a Payment |   |   |
| Paid Family and Medical Leave Contributions | \$0.00  |                  |   |   |
| 000-0167015                                 |         |                  |   |   |
| SAMS CLAMS                                  |         |                  |   |   |
| Wage Reports Periods                        |         |                  |   |   |

| Wage Reports     |                              |           |          | Ŧ |
|------------------|------------------------------|-----------|----------|---|
| Period           | Wage Report                  | Status    |          |   |
| 2025 - Quarter 2 | Maine Paid Leave Wage Report | Generated | File Now |   |
| 2025 - Quarter 1 | Maine Paid Leave Wage Report | Generated | File Now |   |

A list of previous and current quarters is displayed. Click **File Now** for the quarter you want to file a wage report on.

MAINE PAID FAMILY

< Wage Reports

### **Employer Wage Report**

| 2025 - Quarter 1                            |
|---------------------------------------------|
| Paid Family and Medical Leave Contributions |
| 000-0167015                                 |
| SAMS CLAMS                                  |

## Introduction

For each employee you paid this quarter, you will need their:

- Social Security Number (SSN)
- First and Last Name
- Wages earned in the state of Maine from 1/1/2025 to 3/31/2025

Filing Options:

- Manually input wage data
- Import excel template, download link can be found below

### Download Template

Review the wage report requirements and gather the necessary information. Once you are ready, click **Next** to continue

| MEDICAL LEAVE                                                                                                 |                                                                                       |                                                                   |                                                |                                           |                     |                 |                  |                |           |             | ?            | 8 |
|----------------------------------------------------------------------------------------------------|---------------------------------------------------------------------------------------|-------------------------------------------------------------------|------------------------------------------------|-------------------------------------------|---------------------|-----------------|------------------|----------------|-----------|-------------|--------------|---|
| Wage Reports                                                                                                  |                                                                                       |                                                                   |                                                |                                           |                     |                 |                  |                |           |             |              |   |
| mployer Wage                                                                                                  | e Report                                                                              |                                                                   |                                                |                                           |                     |                 |                  |                |           |             |              |   |
| 25 - Quarter 1                                                                                                |                                                                                       |                                                                   |                                                |                                           |                     |                 |                  |                |           |             |              |   |
| id Family and Medica                                                                                          | al Leave Contribution                                                                 | IS                                                                |                                                |                                           |                     |                 |                  |                |           |             |              |   |
| 0-0167015                                                                                                    |                                                                                       |                                                                   |                                                |                                           |                     |                 |                  |                |           |             |              |   |
| MS CLAMS                                                                                                    |                                                                                       |                                                                   |                                                |                                           |                     |                 |                  |                |           |             |              |   |
| Introductio                                                                                                   | n                                                                                     | Business Status                                                   |                                                |                                           |                     |                 |                  |                |           |             |              |   |
| Introduction<br>Business Stat<br>Please indicate if th<br>Maine, then please                                  | <b>tus</b><br>is business ceased o<br>return after the end                            | Business Status<br>perations in Maine du<br>of the quarter to com | ring this quarter. If<br>plete the filing of t | f you are atten<br>his report.            | npting to file this | s report before | the final day of | the quarter an | d the bus | iness has n | ot ceased ir | n |
| Introduction<br>Business Stat<br>Please indicate if th<br>Maine, then please<br>Are you filing this bus       | on<br>tus<br>is business ceased o<br>return after the end<br>iness's final report?    | Business Status<br>perations in Maine du<br>of the quarter to com | ring this quarter. If<br>plete the filing of t | f you are atten<br>his report.            | npting to file this | s report before | the final day of | the quarter an | d the bus | iness has n | ot ceased ir | ٦ |
| Introduction<br>Business Stat<br>Please indicate if th<br>Maine, then please<br>Are you filing this bus<br>No | is business ceased o<br>return after the end<br>iness's final report?                 | Business Status<br>perations in Maine du<br>of the quarter to com | ring this quarter. If<br>plete the filing of t | f you are atten<br>his report.            | npting to file this | s report before | the final day of | the quarter an | d the bus | iness has n | ot ceased ir | ٦ |
| Introduction<br>Business Stat<br>Please indicate if th<br>Maine, then please<br>Are you filing this bus<br>No | tus<br>is business ceased o<br>return after the end<br>iness's final report? *<br>Yes | Business Status<br>perations in Maine du<br>of the quarter to com | ring this quarter. If<br>plete the filing of t | <sup>f</sup> you are atten<br>his report. | npting to file this | s report before | the final day of | the quarter an | d the bus | iness has n | ot ceased ir | 1 |

Enter whether this is your business's final report. Select **No** and click **Next**.

If the answer to this question is **Yes**, please refer to the <u>Closing an Account</u> employer tutorial.

| MAINE PAID FAMILY 🔍                                                                                                    |                                                                                                    |                                           | 00                                      |
|----------------------------------------------------------------------------------------------------|----------------------------------------------------------------------------------------------------|-------------------------------------------|-----------------------------------------|
| < Wage Reports                                                                                                    |                                                                                                    |                                           |                                         |
| Employer Wage Report                                                                                                    |                                                                                                    |                                           |                                         |
| 2025 - Quarter 1<br>Paid Family and Medical Leave Contributions<br>000-0167015<br>SAMS CLAMS                                                                                                    |                                                                                                    |                                           |                                         |
| Introduction Business Status                                                                                                    | Wage Reporting                                                                                              |                                           |                                         |
| Wage Reporting                                                                                                    |                                                                                                    |                                           |                                         |
| Enter the wages of all employees you paid this quarter.                                                                                                    |                                                                                                    |                                           |                                         |
| Wages should be reported in the quarter they were paid to the emple<br>wages were more than the Social Security Administration contribution<br>You have the option of uploading an Excel file to populate your emple | oyee, regardless of when the wages were<br>n and benefit base limit.<br>ovee wage information. We recommend | earned. Enter the total wages paid to ear | ch employee regardless of whether their |
| provided template to populate and upload your information.                                                                                                    |                                                                                                    |                                           | ,                                       |
| ① Download Template                                                                                                    |                                                                                                    |                                           |                                         |
| Contributions                                                                                                    |                                                                                                    |                                           | Upload from Excel                       |
| SSN                                                                                                    | Last Name                                                                                                   | First Name                                | Quarterly Wages                         |
|                                                                                                    |                                                                                                    |                                           |                                         |
| + Add a Record                                                                                                    |                                                                                                    |                                           |                                         |
| + Add a Record                                                                                                    |                                                                                                    |                                           | + Add a Record                          |

On the Wage Reporting step, you must complete the Contributions table. Each row must contain your employee's SSN, first and last name, and the wages they earned this quarter.

There are two methods to complete this table.

| e.gov   Department of L | abor                                                                                    |                                                                        |                                                                      |                                              |                                        |
|-------------------------|-----------------------------------------------------------------------------------------|------------------------------------------------------------------------|----------------------------------------------------------------------|----------------------------------------------|----------------------------------------|
|                         | MAINE PAID FAMILY                                                                       |                                                                        |                                                                      |                                              | 00                                     |
|                         | < Wage Reports                                                                          |                                                                        |                                                                      |                                              |                                        |
|                         | Employer Wage Report                                                                    |                                                                        |                                                                      |                                              |                                        |
|                         | 2025 - Quarter 1<br>Paid Family and Medical Leave Contribu<br>000-0167015<br>SAMS CLAMS | utions                                                                 |                                                                      |                                              |                                        |
|                         | Introduction                                                                            | Business Status                                                        | Wage Reporting                                                       |                                              |                                        |
|                         | Wage Reporting                                                                          |                                                                        |                                                                      |                                              |                                        |
|                         | Enter the wages of all employees yo                                                     | ou paid this quarter.                                                  |                                                                      |                                              |                                        |
|                         | Wages should be reported in the que wages were more than the Social Se                  | uarter they were paid to the emp<br>ecurity Administration contributio | loyee, regardless of when the wages we<br>on and benefit base limit. | re earned. Enter the total wages paid to eac | h employee regardless of whether their |
|                         | You have the option of uploading a provided template to populate and                    | n Excel file to populate your emp<br>upload your information.          | oloyee wage information. We recommer                                 | id uploading a file if you have over 100 emp | loyees to report. Please utilize the   |
|                         | <ul> <li>Download Template</li> </ul>                                                   |                                                                        |                                                                      |                                              |                                        |
|                         | Contributions                                                                           |                                                                        |                                                                      |                                              | Upload from Excel                      |
|                         | SSN                                                                                     |                                                                        | Last Name                                                            | First Name                                   | Quarterly Wages                        |
|                         | + Add a Record                                                                          |                                                                        |                                                                      |                                              |                                        |
|                         |                                                                                         |                                                                        |                                                                      |                                              | + Add a Record                         |
|                         |                                                                                         |                                                                        |                                                                      |                                              |                                        |
|                         | Cancel Save Draft                                                                       |                                                                        |                                                                      |                                              | <pre></pre>                            |

The first method is to manually add your employers' wages. To manually add an employee record, click **Add a Record**.

| AI | NE | PAID  | FAMILY |   |
|----|----|-------|--------|---|
| Ł  | ME | DICAL | LEAVE  | 4 |

< Wage Reports

## **Employer Wage Report**

2025 - Quarter 1 Paid Family and Medical Leave Contributions

|                      |   |  | Cancel Ad | d |
|----------------------|---|--|-----------|---|
|                      |   |  |           |   |
| Quarterly Wages 0.00 |   |  |           |   |
| nequieu              |   |  |           |   |
| Required             |   |  |           |   |
| *                    |   |  |           |   |
| Required             |   |  |           |   |
| *<br>Last Name       | _ |  |           |   |
| Required             |   |  |           |   |
| SSN *                |   |  |           |   |

The Employee Wage Entry window is displayed. Enter your employee's SSN, last and first name, and quarterly wages. Then click **Add**.

| Maine.gov   Department of La | abor                                                                                                    |                                                                                                    |                                                                                          |                                                                                |  |
|------------------------------|----------------------------------------------------------------------------------------------------|----------------------------------------------------------------------------------------------------|------------------------------------------------------------------------------------------|--------------------------------------------------------------------------------|--|
|                              | MAINE PAID FAMILY                                                                                                    |                                                                                                    |                                                                                          | <b>0 0</b>                                                                     |  |
|                              | < Wage Reports                                                                                                    |                                                                                                    |                                                                                          |                                                                                |  |
|                              | Employer Wage Report                                                                                                    |                                                                                                    |                                                                                          |                                                                                |  |
|                              | 2025 - Quarter 1<br>Paid Family and Medical Leave Contributions<br>000-0167015<br>SAMS CLAMS                                                                                                    |                                                                                                    |                                                                                          |                                                                                |  |
|                              | <b>⊘</b>                                                                                                    | <b>&gt;</b>                                                                                                    |                                                                                          |                                                                                |  |
|                              | Introduction Business Status                                                                                                    | Wage Reporting                                                                                                    |                                                                                          |                                                                                |  |
|                              | Wage Reporting<br>Enter the wages of all employees you paid this quarter.<br>Wages should be reported in the quarter they were paid to the e<br>wages were more than the Social Security Administration contrib<br>You have the option of uploading an Excel file to populate your e<br>provided template to populate and upload your information. | mployee, regardless of when the wages were<br>ution and benefit base limit.<br>employee wage information. We recommend | e earned. Enter the total wages paid to eac<br>uploading a file if you have over 100 emp | h employee regardless of whether their<br>loyees to report. Please utilize the |  |
|                              |                                                                                                    |                                                                                                    |                                                                                          |                                                                                |  |
|                              | + Add a Record                                                                                                    | Last Name                                                                                                    | FIFST NAME                                                                               | Quarterly Wages<br>+ Add a Record                                              |  |
|                              | Cancel Save Draft                                                                                                    |                                                                                                    |                                                                                          | < Previous Next >                                                              |  |

The second method is to upload the spreadsheet with all of your employees' details. This method is useful if you have a large number of employees. To begin, click **Download Template**.

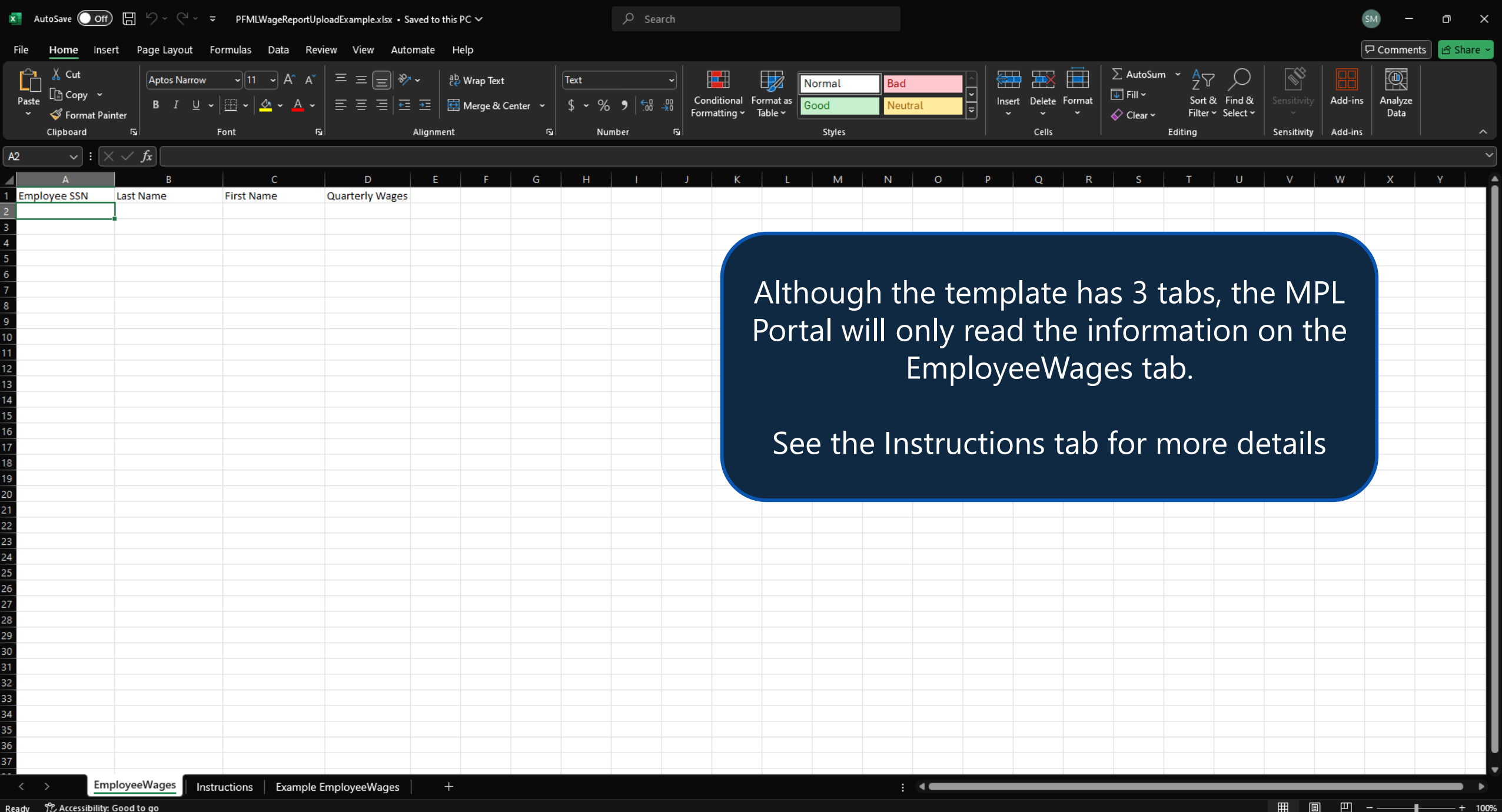

Ready 😤 Accessibility: Good to go

| X AutoSave Of                                   | • 🗄 ५ ५                       | PFMLWageReportUp                                        | loadExample.xlsx 🗸                            |                                                                                    |          | , С Se                              | arch               |                                      |                          |                    |                            |                  |                                    |                                 |                            | SM                            | - o x          |
|-------------------------------------------------|-------------------------------|---------------------------------------------------------|-----------------------------------------------|------------------------------------------------------------------------------------|----------|-------------------------------------|--------------------|--------------------------------------|--------------------------|--------------------|----------------------------|------------------|------------------------------------|---------------------------------|----------------------------|-------------------------------|----------------|
| File Home Ins                                   | sert Page Layout Fo           | ormulas Data Rev                                        | view View Auto                                | mate Help                                                                          |          |                                     |                    |                                      |                          |                    |                            |                  |                                    |                                 |                            | 다 Comm                        | ents 🖻 Share 👻 |
| Paste Cut<br>Paste Format Pa<br>Clipboard       | ainter                        | ~11 ~ A^ A`<br>  ⊞ ~   <u>∽</u> ~ <u>A</u> ~<br>Font 55 | = = <b>= ≫</b><br>  = = = =<br>  <del>=</del> | <ul> <li>→ 2b Wrap Text</li> <li>→ E E Merge &amp; C</li> <li>Alignment</li> </ul> | Center ~ | General<br>\$ ~ % ♪   500<br>Number | → [<br>Con<br>Form | ditional Format as natting ~ Table ~ | lormal<br>Good<br>Styles | Bad<br>Neutral     | ↓<br>↓<br>↓<br>↓<br>↓<br>↓ | Delete Format    | ∑ AutoSum<br>↓ Fill ~<br>♦ Clear ~ | Sort & Find & Filter & Select & | Sensitivity<br>Sensitivity | Add-ins<br>Add-ins<br>Add-ins | e ^            |
| D6 🗸 🗸                                          | $\times \checkmark f_x$ 13638 |                                                         |                                               |                                                                                    |          |                                     |                    |                                      |                          |                    |                            |                  |                                    |                                 |                            |                               | ~              |
| A                                               | В                             | С                                                       | D                                             | E F                                                                                | G        | H I                                 | J                  | K L                                  | М                        | N O                | Р                          | Q R              | S                                  | T U                             | v                          | w x                           | Y              |
| 1 Employee SSN                                  | Last Name                     | First Name                                              | Quarterly Wages                               |                                                                                    |          |                                     |                    |                                      |                          |                    |                            |                  |                                    |                                 |                            |                               |                |
| 2 382028282                                     | THOMAS                        | JOE                                                     | 13392                                         |                                                                                    |          |                                     |                    |                                      |                          |                    |                            |                  |                                    |                                 |                            |                               |                |
| 3 203839283                                     | BOSWELL                       | SALLY                                                   | 11097                                         |                                                                                    |          |                                     |                    |                                      |                          |                    |                            |                  |                                    |                                 |                            |                               |                |
| 5 393728162                                     | JONES                         | FRIN                                                    | 9281                                          |                                                                                    |          |                                     |                    |                                      |                          |                    |                            |                  |                                    |                                 |                            |                               |                |
| 6 293846722                                     | MULDER                        | FRANK                                                   | 13638                                         |                                                                                    |          |                                     |                    |                                      |                          |                    |                            |                  |                                    |                                 |                            |                               |                |
| 7<br>8<br>9<br>10<br>11<br>12<br>13<br>14<br>15 |                               |                                                         |                                               |                                                                                    | Ent      | er the I                            | requ<br>Sav        | iired inf<br>ve the d                | form<br>locu             | ation fo<br>ment a | or ea<br>nd t              | ach of<br>hen cl | your<br>ose i                      | r emplo<br>t.                   | oyees                      | 5.                            |                |
| 17                                              |                               |                                                         |                                               |                                                                                    |          |                                     |                    |                                      |                          |                    |                            |                  |                                    |                                 |                            |                               |                |
| 19                                              |                               |                                                         |                                               |                                                                                    |          |                                     |                    |                                      |                          |                    |                            |                  |                                    |                                 |                            |                               |                |
| 20                                              |                               |                                                         |                                               |                                                                                    |          |                                     |                    |                                      |                          |                    |                            |                  |                                    |                                 |                            |                               |                |
| 21                                              |                               |                                                         |                                               |                                                                                    |          |                                     |                    |                                      |                          |                    |                            |                  |                                    |                                 |                            |                               |                |
| 22                                              |                               |                                                         |                                               |                                                                                    |          |                                     |                    |                                      |                          |                    |                            |                  |                                    |                                 |                            |                               |                |
| 23                                              |                               |                                                         |                                               |                                                                                    |          |                                     |                    |                                      |                          |                    |                            |                  |                                    |                                 |                            |                               |                |
| 24                                              |                               |                                                         |                                               |                                                                                    |          |                                     |                    |                                      |                          |                    |                            |                  |                                    |                                 |                            |                               |                |
| 26                                              |                               |                                                         |                                               |                                                                                    |          |                                     |                    |                                      |                          |                    |                            |                  |                                    |                                 |                            |                               |                |
| 27                                              |                               |                                                         |                                               |                                                                                    |          |                                     |                    |                                      |                          |                    |                            |                  |                                    |                                 |                            |                               |                |
| 28                                              |                               |                                                         |                                               |                                                                                    |          |                                     |                    |                                      |                          |                    |                            |                  |                                    |                                 |                            |                               |                |
| 29                                              |                               |                                                         |                                               |                                                                                    |          |                                     |                    |                                      |                          |                    |                            |                  |                                    |                                 |                            |                               |                |
| 31                                              |                               |                                                         |                                               |                                                                                    |          |                                     |                    |                                      |                          |                    |                            |                  |                                    |                                 |                            |                               |                |
| 32                                              |                               |                                                         |                                               |                                                                                    |          |                                     |                    |                                      |                          |                    |                            |                  |                                    |                                 |                            |                               |                |
| 33                                              |                               |                                                         |                                               |                                                                                    |          |                                     |                    |                                      |                          |                    |                            |                  |                                    |                                 |                            |                               |                |
| 34                                              |                               |                                                         |                                               |                                                                                    |          |                                     |                    |                                      |                          |                    |                            |                  |                                    |                                 |                            |                               |                |
| 35                                              |                               |                                                         |                                               |                                                                                    |          |                                     |                    |                                      |                          |                    |                            |                  |                                    |                                 |                            |                               |                |
| 36                                              |                               |                                                         |                                               |                                                                                    |          |                                     |                    |                                      |                          |                    |                            |                  |                                    |                                 |                            |                               | L              |
| 51                                              |                               |                                                         |                                               |                                                                                    |          |                                     |                    |                                      |                          |                    |                            |                  |                                    |                                 |                            |                               |                |
| < > En                                          | nployeeWages                  | uctions   Example I                                     | Employee Wages                                | +                                                                                  |          |                                     |                    |                                      |                          | : •                |                            |                  |                                    |                                 |                            |                               | •              |
| Ready 🍄 Accessibility                           | y: Good to go                 |                                                         |                                               |                                                                                    |          |                                     |                    |                                      |                          |                    |                            |                  |                                    |                                 | ₩ 8                        | 巴                             | + 100%         |

| With READER ONE CONTRIBUTION OF CONTRIBUTION OF CONTRIBUTI | ment of Labor                                                                                                    |                                                                                  |                                              |                                        |
|----------------------------------------------------------------------------------------------------|----------------------------------------------------------------------------------------------------|----------------------------------------------------------------------------------|----------------------------------------------|----------------------------------------|
| Y log Reports         Subject Way Reports         Subject Way Report IP         Bind sminly and Medical Leave Contributions         Concrise IP         Subject Way         Concrise IP         Name IP         Name IP         Subject Way         Concrise IP         Name IP         Subject Way         Concrise IP         Name IP         Subject Way         Subject Way         Contributions         Subject Way         Subject Way <td< td=""><th>MAINE PAID FAMILY</th><td></td><td></td><td>00</td></td<>                                                                                                    | MAINE PAID FAMILY                                                                                                    |                                                                                  |                                              | 00                                     |
| Encloyer Wage Report   Paid Family and Medical Leave Contributions Controls Controls Controls Controls Mage Reporting Controls and and provide the mappinger you paid this quarter. Mage should be reported in the quarter they were paid to the employee, regardless of when the wages were earned. Enter the total wages paid to each employee regardless of whether their wages were more than the Social Security Administration contribution and benefit base limit. You have the option of uploading an Excel file to populate your employee wage information. We recommend uploading a file if you have over 100 employees to report. Please utilize the provided template to populate and upload your information. We recommend uploading a file if you have over 100 employees to report. Please utilize the provided template to populate and upload your information. We recommend uploading a file if you have over 100 employees to report. Please utilize the provided template to populate and upload your information. We recommend uploading a file if you have over 100 employees to report. Please utilize the provided template to populate and upload your information. We recommend uploading a file if you have over 100 employees to report. Please utilize the provided template to populate and upload your information. On controls Template Contributions Quarterity Wages + Add a Record + Add a Record                                                                                                    | < Wage Reports                                                                                                    |                                                                                  |                                              |                                        |
| 2025 - Quarter 1<br>Paid Family and Medical Leave Contributions<br>200-016/913<br>SAMS CLAMS<br>Image: Classical Status         Wage Reporting           Image: Classical Status         Wage Reporting           Image:                                                                                                    | Employer Wage Report                                                                                                    |                                                                                  |                                              |                                        |
| Introduction         Business Status         Wage Reporting           Default and the sequence of all employees you paid this quarter.         Wages should be reported in the quarter they were paid to the employee, regardless of when the wages were earned. Enter the total wages paid to each employee regardless of whether their wages were more than the Social Security Administration contribution and benefit base limit.           You have the option of uploading an Excel file to populate your employee wage information. We recommend uploading a file if you have over 100 employees to report. Please utilize the provided template to populate and upload your information.           O Download Template         Upload from Excel           SN         Last Name         First Name         Quartery Wages           + Add a Record         + Add a Record         + Add a Record         + Add a Record                                                                                                    | 2025 - Quarter 1<br>Paid Family and Medical Leave Contributions<br>000-0167015<br>SAMS CLAMS                                |                                                                                  |                                              |                                        |
| Introduction Business Status Wage Reporting   First Name   Quarterly Wages   First Name   Quarterly Wages     Add a Record                                                                                                    | ØØ                                                                                                    |                                                                                  |                                              |                                        |
| Wage Reporting         Enter the wages of all employees you paid this quarter.         Wage should be reported in the quarter they were paid to the employee, regardless of when the wages were earned. Enter the total wages paid to each employee regardless of whether their wages were more than the Social Security Administration contribution and benefit base limit.         You have the option of uploading an Excel file to populate your employee wage information. We recommend uploading a file if you have over 100 employees to report. Please utilize the provided template to populate and upload your information.         O Download Template       Upload from Excel         SSN       Last Name       First Name       Quarterly Wages         + Add a Record       + Add a Record       + Add a Record       + Add a Record                                                                                                    | Introduction Business Status                                                                                                | Wage Reporting                                                                   |                                              |                                        |
| Enter the wages of all employees you paid this quarter. Wages should be reported in the quarter they were paid to the employee, regardless of when the wages were earned. Enter the total wages paid to each employee regardless of whether their wages were more than the Social Security Administration contribution and benefit base limit. You have the option of uploading an Excel file to populate your employee wage information. We recommend uploading a file if you have over 100 employees to report. Please utilize the provided template to populate and upload your information. Contributions Upload fremplate Contributions Last Name First Name Quarterly Wages + Add a Record Add a Record                                                                                                    | Wage Reporting                                                                                                    |                                                                                  |                                              |                                        |
| Wages should be reported in the quarter they were paid to the employee, regardless of when the wages were earned. Enter the total wages paid to each employee regardless of whether their wages were more than the Social Security Administration contribution and benefit base limit.   You have the option of uploading an Excel file to populate your employee wage information. We recommend uploading a file if you have over 100 employees to report. Please utilize the provided template to populate and upload your information.   O Download Template   Contributions   Upload from Excel   \$SN   Last Name   First Name   Quarterly Wages   + Add a Record                                                                                                    | Enter the wages of all employees you paid this quarter.                                                                     |                                                                                  |                                              |                                        |
| You have the option of uploading an Excel file to populate your employee wage information. We recommend uploading a file if you have over 100 employees to report. Please utilize the provided template to populate and upload your information.            O Download Template             SSN             SSN             Last Name             First Name             Quarterly Wages             + Add a Record                                                                                                    | Wages should be reported in the quarter they were paid to th<br>wages were more than the Social Security Administration con | e employee, regardless of when the wages we<br>tribution and benefit base limit. | re earned. Enter the total wages paid to eac | h employee regardless of whether their |
| Image: Solution template       Upload from Excel         SSN       Last Name       First Name       Quarterly Wages         + Add a Record       + Add a Record       + Add a Record                                                                                                    | You have the option of uploading an Excel file to populate you provided template to populate and upload your information.   | ur employee wage information. We recommen                                        | d uploading a file if you have over 100 emp  | loyees to report. Please utilize the   |
| Contributions       Upload from Excel         SSN       Last Name       First Name       Quarterly Wages         + Add a Record                                                                                                    | Download Template                                                                                                    |                                                                                  |                                              |                                        |
| SSN       Last Name       First Name       Quarterly Wages         + Add a Record       + Add a Record       + Add a Record                                                                                                    | Contributions                                                                                                    |                                                                                  |                                              | Upload from Excel                      |
| + Add a Record<br>+ Add a Record                                                                                                    | SSN                                                                                                    | Last Name                                                                        | First Name                                   | Quarterly Wages                        |
| + Add a Record                                                                                                    | + Add a Record                                                                                                    |                                                                                  |                                              |                                        |
| I                                                                                                    |                                                                                                    |                                                                                  |                                              | + Add a Record                         |
|                                                                                                    |                                                                                                    |                                                                                  |                                              |                                        |
|                                                                                                    | Sure Dratt                                                                                                    |                                                                                  |                                              | A Trevious Next 7                      |

# Once you have completed the spreadsheet, click **Upload from Excel.**

| of Labor                                                                                                    |                            |                                 |                                                     |
|----------------------------------------------------------------------------------------------------|----------------------------|---------------------------------|-----------------------------------------------------|
| MAINE PAID FAMILY                                                                                                    |                            |                                 | 00                                                  |
| < Wage Reports                                                                                                    |                            |                                 |                                                     |
| Employer Wage Report                                                                                                    |                            |                                 |                                                     |
| 2025 - Quarter 1<br>Paid Family and Medical Leave Contributions<br>000-0167015<br>SAMS CLAMS                                               |                            |                                 |                                                     |
| Introduction Business Status                                                                                                    | ► Wage Reporting           |                                 |                                                     |
| Wage Reporting                                                                                                    |                            |                                 |                                                     |
| Enter the wages of all employees you paid this quarter.                                                                                    |                            | _                               |                                                     |
| Wages should be reported in the quarter they were paid to the empl-<br>wages were more than the Social Security Administration contributio | Select a file to import:   | $	imes$ $\cdot$ the total wage: | s paid to each employee regardless of whether their |
| You have the option of uploading an Excel file to populate your empl<br>provided template to populate and upload your information.         | Choose File No file chosen | ile if you have o               | ver 100 employees to report. Please utilize the     |
| <ul> <li>Download Template</li> </ul>                                                                                                    |                            |                                 |                                                     |
| Contributions                                                                                                    | Cancel                     | ок                              | Upload from Excel                                   |
| SSN                                                                                                    | Last Name                  | First Name                      | Quarterly Wages                                     |
| + Add a Record                                                                                                    |                            |                                 |                                                     |
|                                                                                                    |                            |                                 | + Add a Record                                      |
|                                                                                                    |                            |                                 |                                                     |
|                                                                                                    |                            |                                 |                                                     |

# Click **Choose File** and select the file you would like to upload. Then click **OK**.

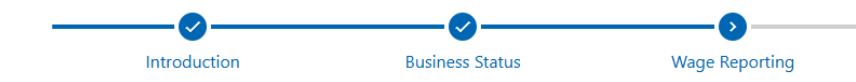

### Wage Reporting

Enter the wages of all employees you paid this quarter.

Wages should be reported in the quarter they were paid to the employee, regardless of when the wages were earned. Enter the total wages paid to each employee regardless of whether their wages were more than the Social Security Administration contribution and benefit base limit.

You have the option of uploading an Excel file to populate your employee wage information. We recommend uploading a file if you have over 100 employees to report. Please utilize the provided template to populate and upload your information.

#### Download Template

| Contributions   |           |            | Upload from Excel Clear Table |
|-----------------|-----------|------------|-------------------------------|
| SSN             | Last Name | First Name | Quarterly Wages               |
| ✓ × ***-**-2034 | HOWARD    | COLIN      | 14,250.00                     |
| ✓ X ***-**-8162 | JONES     | ERIN       | 9,281.00                      |
| ✓ X ***_**-6722 | MULDER    | FRANK      | 13,638.00                     |
| ✓ X ***_**-8282 | THOMAS    | JOE        | 13,392.00                     |
| ✓ X ***-**-9283 | BOSWELL   | SALLY      | 11,597.00                     |
| + Add a Record  |           |            |                               |
| 5 Rows          |           |            | 62,158.00                     |
|                 |           |            | + Add a Record                |
|                 |           |            |                               |

Cancel Save Draft

The employee data from your spreadsheet will be added to the Contributions table. Review the table for accuracy. Then click **Next**.

< Previous

Next

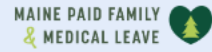

< Wage Reports

### **Employer Wage Report**

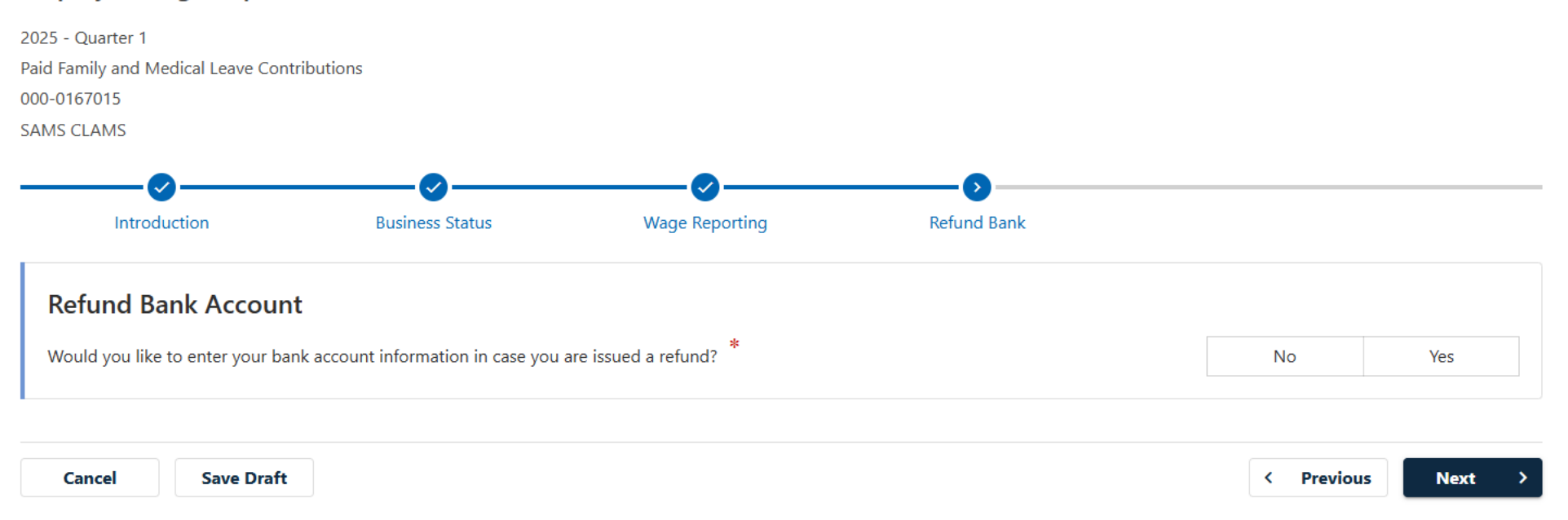

If you would like to enter your bank account information to use in the case of a refund, select **Yes**. Otherwise, select **No**. Adding a refund bank account is recommended to ensure that you receive any potential refunds in a timely manner.

| MEDICAL LEAVE                                |                                      |                                    |                        | <b>@</b> <del>0</del> |
|----------------------------------------------|--------------------------------------|------------------------------------|------------------------|-----------------------|
| Wage Reports                                 |                                      |                                    |                        |                       |
| nployer Wage Report                          |                                      |                                    |                        |                       |
| 5 - Quarter 1                                |                                      |                                    |                        |                       |
| d Family and Medical Leave Cont<br>0-0167015 | ributions                            |                                    |                        |                       |
| MS CLAMS                                     |                                      |                                    |                        |                       |
|                                              | <b>⊘</b>                             | <b>⊘</b>                           | ••••                   |                       |
| Introduction                                 | Business Status                      | Wage Reporting                     | Refund Bank            |                       |
| Refund Bank Accoun                           | t                                    |                                    |                        |                       |
| Would you like to enter your ba              | nk account information in case you a | are issued a refund?               |                        | No Yes                |
| , ,                                          | ,                                    |                                    |                        |                       |
| Defund Pank Informa                          | tion                                 |                                    |                        |                       |
|                                              | formation accordant durith the bank  |                                    | rafunda if applicable  |                       |
| *                                            | normation associated with the bank   | account where you will receive any | reiunus ir applicable. |                       |
| Routing Number                               |                                      |                                    |                        | Required              |
| Bank Name                                    |                                      |                                    |                        |                       |
| Account Number *                             |                                      |                                    |                        | Required              |
| Confirm Account Number                       |                                      |                                    |                        | Required              |
| Bank Account Type                            |                                      |                                    |                        |                       |
| 21                                           |                                      |                                    |                        | Savings               |
|                                              |                                      |                                    |                        |                       |
|                                              |                                      |                                    |                        |                       |
|                                              |                                      |                                    |                        |                       |

If you select **Yes**, enter your routing number, account number, and bank account type. Then click **Next**.

MAINE PAID FAMILY 2 8 < Wage Reports **Employer Wage Report** 2025 - Quarter 1 Paid Family and Medical Leave Contributions 000-0167015 SAMS CLAMS Introduction **Business Status** Wage Reporting Refund Bank Review Review Total Number of Employees 5 **Total Quarterly Wages** 62,158.00 **Total Applicable Wages** 62,158.00 (i) Applicable Wages: Contributions are only due on wages for each employee up to the federal Social Security Administration contribution and benefit base limit (\$176,100.00). Total Contributions Due 311.00 **Total Credits and Payments on Period** 0.00 **Total Final Amount Due** 311.00 Cancel Save Draft < Previous Next >

Review your wage report information. If you need to change anything, use the **Previous** button or click on the step name you need to revisit in the breadcrumb trail at the top. If all information is correct, click **Next**.

No

Yes

MAINE PAID FAMILY ? 8 K Wage Reports **Employer Wage Report** 2025 - Quarter 1 Paid Family and Medical Leave Contributions 000-0167015 SAMS CLAMS **Refund Bank** duction Business Status Wage Reporting Review Pay Now Payment Do you want to make a payment now?

If the full period balance is not paid by 6/2/2025, you may be assessed a penalty for not paying timely.

Save Draft < Previous Next > Cancel

If you owe any premiums, you will be asked if you would like to make a payment. If you select **Yes**, you can submit an ACH debit payment with your wage report.

| Wage Reports Employer Wage Report 2025 - Quarter 1 2025 - Quarter 1 2026 - Quarter 1 2026 - Quarter 1 2026 - Quarter 1 2027 - Quarter 1 2028 - Quarter 1 2029 Q 20 20 20 20 20 20 20 20 20 20 20 20 20                                                                                                    | AMME PAUE PAUE V<br>A MERICAL LEAVE<br>C Wage Reports<br>Employer Wage Report<br>1025 - Quarter 1<br>1026 - Quarter 1<br>1026 - Quar |                                    |                                    |                                       |                    |        |         |
|----------------------------------------------------------------------------------------------------|----------------------------------------------------------------------------------------------------|------------------------------------|------------------------------------|---------------------------------------|--------------------|--------|---------|
| ✓ Wage Reports          Employer Wage Report         2025 - Quarter 1         Paid Family and Medical Leave Contributions         100-0167015         SAMS CLAMS         Inction       Business Status         Wage Reporting         Refund Bank         Review       Pay Now                                                                                                    | Vage Reports          Simployer Wage Report         1025 - Quarter 1         1046 family and Medical Leave Contributions         100-0167015         Status         Vage Reporting         Vage Reporting         Vage Reporting         Payment         Do you want to make a payment now?         No         Yes         If the full period balance is not paid by 6/2/2025, you may be assessed a penalty for not paying timely.                                                                                                    | AINE PAID FAMILY                   |                                    |                                       |                    |        | 00      |
| Employer Wage Report 2025 - Quarter 1 Paid Family and Medical Leave Contributions 2000-0167015 SAMS CLAMS                                                                                                    | Employer Wage Report  1025 - Quarter 1  1026 - Quarter 1  1026 - Q                                                                                                    | < Wage Reports                     |                                    |                                       |                    |        |         |
| 2025 - Quarter 1<br>Paid Family and Medical Leave Contributions<br>DOO-0167015<br>SAMS CLAMS<br>Juction Business Status Wage Reporting Refund Bank Review Pay Now<br>Payment<br>Do you want to make a payment now? *                                                                                                    | 2025 - Quarter 1<br>Paid Family and Medical Leave Contributions<br>100-0167015<br>IAMS CLAMS<br>Unction Business Status Wage Reporting Refund Bank Review Pay Now<br>Payment<br>Do you want to make a payment now? *<br>No Yes<br>If the full period balance is not paid by 6/2/2025, you may be assessed a penalty for not paying timely.                                                                                                    | Employer Wa                        | ige Report                         |                                       |                    |        |         |
| Paid Family and Medical Leave Contributions<br>DOD-0167015<br>SAMS CLAMS<br>Juction Business Status Wage Reporting Refund Bank Review Pay Now<br>Payment<br>Do you want to make a payment now? *<br>No Yes                                                                                                    | Parid Family and Medical Leave Contributions 100-0167015 100-0167015 100-0167 100-0167 100                                                                                                    | 1025 - Quarter 1                   |                                    |                                       |                    |        |         |
| 2000-0167015<br>SAMS CLAMS<br>Juction Business Status Wage Reporting Refund Bank Review Pay Now<br>Payment<br>Do you want to make a payment now? *<br>No Yes                                                                                                    | No Yes     If the full period balance is not paid by 6/2/2025, you may be assessed a penalty for not paying timely.                                                                                                    | aid Family and Med                 | dical Leave Contributions          |                                       |                    |        |         |
| SAMS CLAMS   Induction Business Status   Wage Reporting Refund Bank   Review Pay Now     Payment   Do you want to make a payment now?   No   Yes                                                                                                    | AMS CLAMS          Increment       Image: Classical status       Wage Reporting       Refund Bank       Review       Pay Now         Payment       Image: Classical status       Image: Classical status       Image: Classical status       Pay Now         Do you want to make a payment now?       Image: Classical status       Image: Classical status       Image: Classical status       Pay Now         If the full period balance is not paid by 6/2/2025, you may be assessed a penalty for not paying timely.       Image: Classical status       Image: Classical status       Image: Classical statu                                                                                                    | 00-0167015                         |                                    |                                       |                    |        |         |
| In the second second secon | Incredent     Image: Status     Wage Reporting     Refund Bank        Payment     Do you want to make a payment now?     No     Yes        If the full period balance is not paid by 6/2/2025, you may be assessed a penalty for not paying timely.     Cancel     Save Draft     Image: Cancel     Save Draft     Image: Cancel     Save Draft     Image: Cancel     Save Draft     Image: Cancel     Image: Cancel     Save Draft     Image: Cancel     Image: Cancel                                                                                                    | AMS CLAMS                          |                                    |                                       |                    |        |         |
| Auction Business Status Wage Reporting Refund Bank Review Pay Now          Payment         Do you want to make a payment now?         No       Yes                                                                                                    | Luction Business Status Wage Reporting Refund Bank Review Pay Now     Payment   Do you want to make a payment now?     No Yes   If the full period balance is not paid by 6/2/2025, you may be assessed a penalty for not paying timely.   Cancel Save Draft                                                                                                    |                                    |                                    |                                       |                    |        |         |
| Interior     Business Status     Wage Reporting     Refund Bank     Review     Pay Now       Payment     *       Do you want to make a payment now?     *       No     Yes                                                                                                    | luction Business Status Wage Reporting Refund Bank Review Pay Now     Payment   Do you want to make a payment now?     No Yes   If the full period balance is not paid by 6/2/2025, you may be assessed a penalty for not paying timely.   Cancel Save Draft                                                                                                    | 0                                  |                                    |                                       | <b>S</b>           |        | ò       |
| Do you want to make a payment now?         No       Yes                                                                                                    | Payment         Do you want to make a payment now?         No       Yes         If the full period balance is not paid by 6/2/2025, you may be assessed a penalty for not paying timely.                                                                                                    | luction                            | Business Status                    | Wage Reporting                        | Refund Bank        | Review | Pay Now |
|                                                                                                    | If the full period balance is not paid by 6/2/2025, you may be assessed a penalty for not paying timely.                                                                                                    | Payment<br>Do you want to ma<br>No | ake a payment now? * Yes           |                                       |                    |        |         |
|                                                                                                    | Cancel Save Draft (Previous Next )                                                                                                    | in the full perio                  | a balance is not paid by 0/2/2025, | , you may be assessed a penalty for i | not paying timely. |        |         |
| In the full period balance is not paid by 0/2/2023, you may be assessed a penalty for not paying timely.                                                                                                    | Cancel Save Draft Next                                                                                                    |                                    |                                    |                                       |                    |        |         |
| In the full period balance is not paid by 6/2/2023, you may be assessed a penalty for not paying timely.                                                                                                    | Cancel Save Draft Next                                                                                                    |                                    |                                    |                                       |                    |        |         |
|                                                                                                    |                                                                                                    | Cancel                             | Save Draft                         |                                       |                    |        |         |

If you want to submit an ACH credit payment, or submit a payment at a later time, select **No**. Keep in mind that payments submitted after the due date will result in penalties. For more information on how to make a payment after you submit the wage report, please refer to the <u>Making a Payment</u> tutorial.

Select your answer, then click **Next**.

MAINE PAID FAMILY 2 8 K Wage Reports **Employer Wage Report** 2025 - Quarter 1 Paid Family and Medical Leave Contributions 000-0167015 SAMS CLAMS **Refund Bank** Review Pay Now ss Status Wage Reporting Payment Pay with Bank Account Amount 311.00 Confirm Amount Required Payment Date 15-Apr-2025 Type Required

 $\sim$ 

Save Draft

Cancel

If you selected **Yes** for making a payment now, you will be taken to a page to enter your bank account information for an ACH payment. Start by confirming the amount you want to pay. The amount in the Confirm Amount field should be the same as the Amount field.

Previous

<

Next

# Employer Wage Report

| 2025 - Quarter 1      |                        |             |          |          |         |
|-----------------------|------------------------|-------------|----------|----------|---------|
| Paid Family and Medic | al Leave Contributions |             |          |          |         |
| 000-0167015           |                        |             |          |          |         |
| SAMS CLAMS            |                        |             |          |          |         |
| <b></b>               | <b>⊘</b>               | <b>⊘</b>    | <b>⊘</b> | <b>⊘</b> |         |
| ss Status             | Wage Reporting         | Refund Bank | Review   | Pay Now  | Payment |

| Amount                      |                          | 311.00 |                               |
|-----------------------------|--------------------------|--------|-------------------------------|
| Confirm Amount              |                          | 311.00 |                               |
| Payment Date                | 15-Apr-2025              | Ē      | Select the bank               |
| Туре                        | US Financial Institution | ~      | enter your routi              |
| * Routing Number            | Required                 |        | account numbe<br>account type |
| * Account Number            | Required                 |        | whether you we                |
| * Confirm Account<br>Number | Required                 |        | future use. Ther              |
| * Bank Account Type         | Checking Savings         |        |                               |
| Save for future use         | Yes                      | No     |                               |

type then ng number, r, and bank Choose ould like to account for click **Next**.

Cancel

Save Draft

MAINE PAID FAMILY 2 8 < Wage Reports **Employer Wage Report** 2025 - Quarter 1 Paid Family and Medical Leave Contributions 000-0167015 SAMS CLAMS **Refund Bank** Review Pay Now Confirm Submission Reporting Payment **Confirm Submission** I certify that the information I have provided is correct to the best of my knowledge. I understand I am subject to administrative penalties, including penalties for perjury, or legal action if it is determined that I withheld information or provided false information. You are required to re-enter your password to confirm this submission. Your password will act as your signature. Password Required Ο

> Your password will act as your signature. Enter your password, then click **Submit**.

<

Previous

Submit

| AI | NE | PAID  | FAMILY |   |
|----|----|-------|--------|---|
| Ł  | ME | DICAI | LEAVE  | 4 |

| Confirmation                    |                                                                                                    |
|---------------------------------|----------------------------------------------------------------------------------------------------|
| Your <b>Employer Wage Re</b> p  | ort for the quarter ending on 31-Mar-2025 has been submitted successfully and will be posted to your account once it has been processed. |
| Your confirmation number        | is <b>0-000-100-858</b> .                                                                                                    |
| Date submitted: <b>15-Apr-2</b> | 025.                                                                                                    |
| A summary of your submi         | ision can be found below:                                                                                                    |
| Total Employees                 | 5                                                                                                    |
| Total Applicable Wages          | \$ 62,158.00                                                                                                    |
| Total Contributions Due         | \$ 311.00                                                                                                    |
| Total Period Credits            | \$ 0.00                                                                                                    |
| Total Payment                   | \$ 311.00                                                                                                    |
| If you want to make a cha       | nge, it is not too late. You can view or amend previous wage reports using the View Wage Reports hyperlink                               |
| Printable Vie                   | w                                                                                                    |
|                                 |                                                                                                    |
| ОК                              |                                                                                                    |

Your wage report and payment have been submitted. Your confirmation number is displayed, and you can click **Printable View** to see a printer friendly version of this screen. Click **OK** to return to the list of quarters.

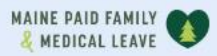

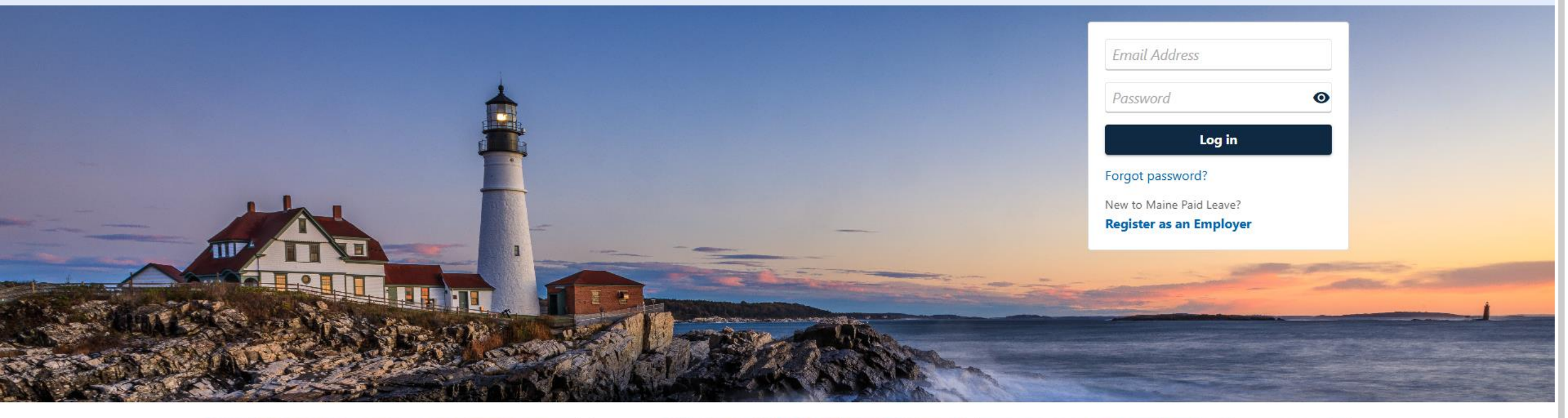

0

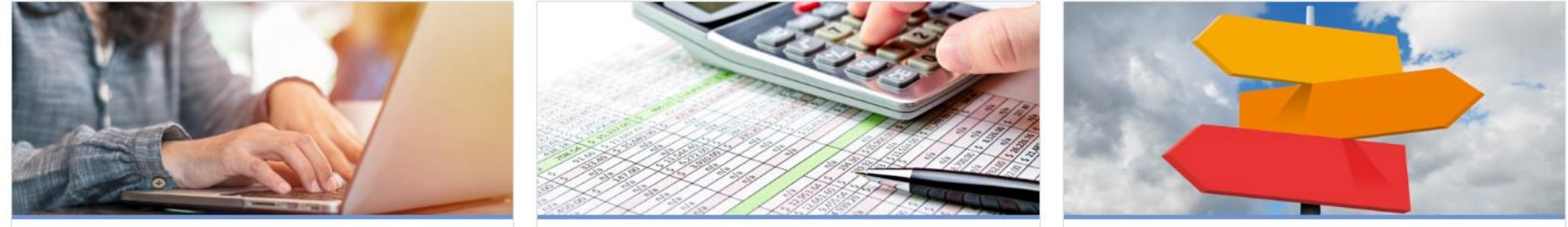

# Click here for more tutorials!